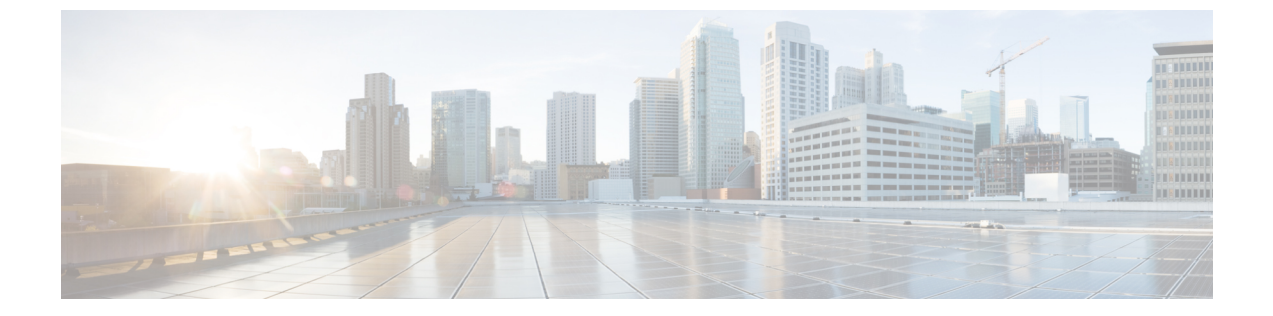

# アクティブ バッファ モニタリングの設定

この章の内容は、次のとおりです。

- アクティブ バッファ モニタリングに関する情報, 1 ページ
- アクティブバッファモニタリングの設定、2ページ
- バッファのヒストグラムデータの表示,3ページ

## アクティブ バッファ モニタリングに関する情報

#### アクティブ バッファ モニタリングの概要

実行中のバッファの監視機能は、詳細なバッファ占有率のデータを提供し、ネットワーク輻輳の 検出、ネットワーク輻輳がネットワーク運用にいつどのような影響を与えているかを理解するた めの過去のイベントの確認、過去の傾向の理解、アプリケーショントラフィックフローのパター ンの識別に役立ちます。

Algorithm Boost Engine(Algo Boost Engine)というハードウェア コンポーネントは、個別ポート ごとのユニキャストバッファ使用率、バッファブロックごとの合計バッファ使用率、およびバッ ファブロックごとのマルチキャストバッファ使用率の、バッファヒストグラムカウンタをサポー トします。各ヒストグラムカウンタには、メモリブロックにまたがる18バケットがあります。 Algo Boost Engine はバッファ使用率データを各ハードウェアのサンプリング間隔ごとにポーリン グします(デフォルトは4ミリ秒ごとですが、10ナノ秒まで低く設定できます)。バッファ使用 率に基づいて、対応するヒストグラムカウンタが増加します。たとえば、イーサネットポート 1/4 がバッファの 500 KB を消費する場合、イーサネット 1/4 のバケット 2 カウンタ(384 ~ 768 KB を表す)が増加します。

カウンタのオーバーフローを回避するために、Cisco NX-OS ソフトウェアはヒストグラム データ をポーリング間隔ごとに収集し、システム メモリに維持します。ソフトウェアは、1秒の粒度で 最後の 60 分のシステム メモリのヒストグラム データを維持します。時間ごとに、ソフトウェア はバッファのヒストグラムデータをシステムメモリからブートフラッシュにバックアップとして コピーします。 アクティブバッファモニタリング機能には2つの動作モードがあります。

- ユニキャストモード: Algo Boost Engineは、バッファブロックごとの合計バッファ使用率および48ポートすべてのユニキャストバッファ使用率のバッファヒストグラムを監視および維持します。
- マルチキャストモード: Algo Boost Engine はバッファブロックごとの合計バッファ使用率お よびバッファブロックごとのマルチキャストバッファ使用率のバッファのヒストグラムデー タを監視および維持します。

### バッファのヒストグラム データのアクセスおよび収集

アクティブ バッファ モニタリングをイネーブルにすると、デバイスには 70 分のデータ(最初の 60 分(0~60 分) がログに、別の 60 分(10~70 分) がメモリに)が維持されます。

いくつかの方法を使用してバッファのヒストグラム データにアクセスできます。

- show コマンドを使用して、システム メモリからアクセスできます。
- アクティブバッファモニタリング機能を Cisco NX-OS Python スクリプトに統合して、サーバにデータを定期的にコピーして履歴データを収集できます。
- •XML インターフェイスを使用してバッファのヒストグラムデータにアクセスできます。
- バッファの占有が、設定されたしきい値を超えるたびに syslog にメッセージを記録するよう
   に、Cisco NX-OS を設定できます。

### アクティブ バッファ モニタリングの設定

|           | コマンドまたはアクション                                                                                             | 目的                                                                                                    |
|-----------|----------------------------------------------------------------------------------------------------|----------------------------------------------------------------------------------------------------|
| ステップ1     | switch# configure terminal                                                                               | グローバル コンフィギュレーション モードを開始<br>します。                                                                                                 |
| <br>ステップ2 | switch(config)# hardware profile<br>buffer monitor {unicast  <br>multicast}                              | ユニキャストまたはマルチキャスト トラフィック<br>のいずれかに対して、ハードウェア プロファイル<br>バッファをイネーブルにします。                                                            |
| ステップ3     | switch(config)# hardware profile<br>buffer monitor {unicast  <br>multicast} threshold<br>threshold-value | 指定されたバッファ サイズの最大値を超えたとき<br>に syslog エントリを生成するように指定します。範<br>囲は 384 ~ 6144 KB で、384 KB ずつ増加します。<br>デフォルトは、使用可能な合計共有バッファの90%<br>です。 |

|       | コマンドまたはアクション                                                                                             | 目的                                                                                                    |
|-------|----------------------------------------------------------------------------------------------------|----------------------------------------------------------------------------------------------------|
|       |                                                                                                    | <ul> <li>(注) logging level mtc-usd5 コマンドを使用する<br/>と、システム ロギングを超えるアクティ<br/>ブバッファモニタリングのしきい値が表<br/>示されます。</li> </ul> |
| ステップ4 | <pre>switch(config)# hardware profile buffer monitor {unicast   multicast} sampling sampling-value</pre> | 指定した間隔でデータをサンプリングするように指<br>定します。範囲は 10 ~ 20000000 ナノ秒です。デ<br>フォルトのサンプリング値は4 ミリ秒です。                                 |
| ステップ5 | switch(config)# copy<br>running-config startup-config                                                    | (任意)<br>リブートおよびリスタート時に実行コンフィギュ<br>レーションをスタートアップコンフィギュレーショ<br>ンにコピーして、変更を継続的に保存します。                                 |

次に、しきい値10KB、サンプリング値5000ナノ秒で、ユニキャストトラフィック用にアクティ ブバッファモニタリングを設定する例を示します。

```
switch# configure terminal
switch(config)# hardware profile buffer monitor unicast
```

```
switch(config)# hardware profile buffer monitor unicast threshold 384
switch(config)# hardware profile buffer monitor unicast threshold 384
switch(config)# hardware profile buffer monitor unicast sampling 5000
switch(config)# copy running-config startup-config
次に、しきい値 10 KB、サンプリング値 5000 ナノ秒で、マルチキャスト トラフィック用にアク
ティブ バッファ モニタリングを設定する例を示します。
```

#### switch# configure terminal

switch(config)# hardware profile buffer monitor multicast switch(config)# hardware profile buffer monitor multicast threshold 384 switch(config)# hardware profile buffer monitor multicast sampling 5000 switch(config)# copy running-config startup-config

## バッファのヒストグラム データの表示

#### 手順

|           | コマンドまたはアクショ<br>ン                                                                                                    | 目的                                                                                                    |
|-----------|----------------------------------------------------------------------------------------------------|----------------------------------------------------------------------------------------------------|
| ステッ<br>プ1 | switch# show hardware<br>profile buffer monitor<br>[interface ethernet <i>slot/port</i> ]<br>{brief   buffer-block   detail<br>  multicast   summary} | <ul> <li>バッファについて収集されたデータを表示します。キーワードは次のように定義されます。</li> <li>brief それぞれのインターフェイスについて限定的な情報を表示するように指定します。</li> </ul> |
|           |                                                                                                    | <ul> <li>buffer-block— 特定のバッファ ブロックについて情報<br/>を表示するように指定します。</li> </ul>                                            |

1

|                   | コマンドまたはアクショ<br>ン                                 | 目的                                                                                            |
|-------------------|--------------------------------------------------|-----------------------------------------------------------------------------------------------|
|                   |                                                  | <ul> <li>detail— インターフェイスごとに収集されたすべての<br/>情報を表示するように指定します。</li> </ul>                         |
|                   |                                                  | <ul> <li>interface—(オプション)特定のポートについて情報<br/>を表示するように指定します。</li> </ul>                          |
|                   |                                                  | • multicast— マルチキャスト トラフィックのみの場合に<br>バッファ データを表示するように指定します。                                   |
|                   |                                                  | <ul> <li>summary— それぞれのバッファ ブロックについて要<br/>約情報を表示するように指定します。</li> </ul>                        |
|                   |                                                  | (注) show コマンド オプションの interface はユニキャ<br>ストモードでのみ有効であり、multicast オプショ<br>ンはマルチキャスト モードでのみ有効です。 |
| ステッ<br>プ <b>2</b> | switch# clear hardware<br>profile buffer monitor | (任意)<br>収集されたバッファ データをクリアします。                                                                 |

次に、各バッファブロックと組み合わせたバッファすべてのサマリー情報を表示する例を示しま す。

switch# show hardware profile buffer monitor summary
Summary CLI issued at: 09/18/2012 07:38:39

|                                                                                    | Maxim    | um_buffer | utilizat | ion detect | ed  |  |  |  |  |  |
|------------------------------------------------------------------------------------|----------|-----------|----------|------------|-----|--|--|--|--|--|
|                                                                                    | lsec     | 5sec      | 60sec    | 5min       | lhr |  |  |  |  |  |
| Buffer Block 1                                                                     | 0KB      | 0KB       | 0KB      | 0KB        | N/A |  |  |  |  |  |
| Total Shared Buffer Available = 5049 Kbytes<br>Class Threshold Limit = 4845 Kbytes |          |           |          |            |     |  |  |  |  |  |
| Buffer Block 2                                                                     | 0KB      | 0KB       | 0KB      | 0KB        | N/A |  |  |  |  |  |
| Total Shared Buffer Available = 5799 Kbytes<br>Class Threshold Limit = 5598 Kbytes |          |           |          |            |     |  |  |  |  |  |
| Buffer Block 3                                                                     | 0KB      | 0KB       | 5376KB   | 5376KB     | N/A |  |  |  |  |  |
| Total Shared Buffe                                                                 | r Availa | ole = 579 | 9 Kbytes |            |     |  |  |  |  |  |

Class Threshold Limit = 5598 Kbytes

次に、ユニキャストモードの各バッファブロックと各インターフェイスの最大バッファ使用率を 表示する例を示します。

switch# show hardware profile buffer monitor brief Brief CLI issued at: 09/18/2012 07:38:29

|        |       |   | Maximu | um buffer | utilizat | ted  |     |
|--------|-------|---|--------|-----------|----------|------|-----|
|        |       |   | lsec   | 5sec      | 60sec    | 5min | 1hr |
|        |       |   |        |           |          |      |     |
| Buffer | Block | 1 | 0KB    | 0KB       | 0KB      | 0KB  | N/A |

| Class Threshold I                                                                                                    | er Avaliab<br>imit = 484                                           | le = 5049<br>5 Kbytes                                              | 9 Kbytes                                                           |                                                                    |                                                                    |
|----------------------------------------------------------------------------------------------------|--------------------------------------------------------------------|--------------------------------------------------------------------|--------------------------------------------------------------------|--------------------------------------------------------------------|--------------------------------------------------------------------|
| Ethernet1/45<br>Ethernet1/46<br>Ethernet1/47<br>Ethernet1/48<br>Ethernet1/21<br>Ethernet1/22<br>Ethernet1/23<br>Ethernet1/24<br>Ethernet1/10<br>Ethernet1/10<br>Ethernet1/13<br>Ethernet1/34<br>Ethernet1/35<br>Ethernet1/36 | 0KB<br>0KB<br>0KB<br>0KB<br>0KB<br>0KB<br>0KB<br>0KB<br>0KB<br>0KB | 0KB<br>0KB<br>0KB<br>0KB<br>0KB<br>0KB<br>0KB<br>0KB<br>0KB<br>0KB | 0KB<br>0KB<br>0KB<br>0KB<br>0KB<br>0KB<br>0KB<br>0KB<br>0KB<br>0KB | 0KB<br>0KB<br>0KB<br>0KB<br>0KB<br>0KB<br>0KB<br>0KB<br>0KB<br>0KB | N/A<br>N/A<br>N/A<br>N/A<br>N/A<br>N/A<br>N/A<br>N/A<br>N/A<br>N/A |
| Buffer Block 2                                                                                                    | 0KB                                                                | 0KB                                                                | 0KB                                                                | 0KB                                                                | N/A                                                                |
| Total Shared Buff<br>Class Threshold I                                                                                                    | er Avaliab<br>imit = 559                                           | le = 5799<br>8 Kbytes                                              | ) Kbytes                                                           |                                                                    |                                                                    |
| Ethernet1/17<br>Ethernet1/18<br>Ethernet1/19<br>Ethernet1/20<br>Ethernet1/5<br>Ethernet1/6<br>Ethernet1/7<br>Ethernet1/41<br>Ethernet1/42<br>Ethernet1/43<br>Ethernet1/44<br>Ethernet1/29<br>Ethernet1/31<br>Ethernet1/32    | 0KB<br>0KB<br>0KB<br>0KB<br>0KB<br>0KB<br>0KB<br>0KB<br>0KB<br>0KB | 0 KB<br>0 KB<br>0 KB<br>0 KB<br>0 KB<br>0 KB<br>0 KB<br>0 KB       | 0KB<br>0KB<br>0KB<br>0KB<br>0KB<br>0KB<br>0KB<br>0KB<br>0KB<br>0KB | 0KB<br>0KB<br>0KB<br>0KB<br>0KB<br>0KB<br>0KB<br>0KB<br>0KB<br>0KB | N/A<br>N/A<br>N/A<br>N/A<br>N/A<br>N/A<br>N/A<br>N/A<br>N/A<br>N/A |
| Buffer Block 3                                                                                                    | OKB                                                                | 0KB                                                                | 5376KB                                                             | 5376KB                                                             | N/A                                                                |
| Total Shared Buff<br>Class Threshold L                                                                                                    | er Avaliab<br>imit = 559                                           | le = 5799<br>8 Kbytes                                              | ) Kbytes                                                           |                                                                    |                                                                    |
| Ethernet1/13<br>Ethernet1/14<br>Ethernet1/15<br>Ethernet1/16<br>Ethernet1/37<br>Ethernet1/38<br>Ethernet1/39<br>Ethernet1/40<br>Ethernet1/25<br>Ethernet1/26<br>Ethernet1/27                                                 | 0KB<br>0KB<br>0KB<br>0KB<br>0KB<br>0KB<br>0KB<br>0KB<br>0KB        | 0KB<br>0KB<br>0KB<br>0KB<br>0KB<br>0KB<br>0KB<br>0KB<br>0KB        | 0KB<br>0KB<br>0KB<br>0KB<br>0KB<br>0KB<br>0KB<br>0KB<br>0KB        | 0KB<br>0KB<br>0KB<br>0KB<br>0KB<br>0KB<br>0KB<br>0KB<br>0KB        | N/A<br>N/A<br>N/A<br>N/A<br>N/A<br>N/A<br>N/A<br>N/A<br>N/A        |

. 1 . . . . . d Duffa E O 4 O TZ1 . 7

次に、マルチキャストモードの各バッファブロックの最大バッファ使用率の情報を表示する例を 示します。

0KB

0KB

0KB

0KB

5376KB

N/A

N/A

N/A

N/A

N/A

0KB

0KB

0KB

0KB

5376KB

switch# show hardware profile buffer monitor brief Brief CLI issued at: 09/18/2012 08:30:08

0KB

0KB

0KB

0KB

0KB

0KB

0KB

0KB

0KB

0KB

Ethernet1/28

Ethernet1/1

Ethernet1/2

Ethernet1/3

Ethernet1/4

ſ

Maximum buffer utilization detected 1sec 5sec 60sec 1hr 5min \_\_\_\_\_ \_\_\_\_\_ \_\_\_\_ Buffer Block 1 0KB 0KB 0KB 0KB 0KB Total Shared Buffer Avaliable = 5049 Kbytes Class Threshold Limit = 4845 Kbytes Mcast Usage 1 0KB 0KB 0KB 0KB 0KB \_\_\_\_\_ \_\_\_\_\_ \_\_\_\_\_ \_\_\_\_\_ \_\_\_\_ \_\_\_\_ Buffer Block 2 0KB 0KB 0KB 0KB 0KB Total Shared Buffer Avaliable = 5799 Kbytes Class Threshold Limit = 5598 Kbytes Mcast Usage 2 0KB 0KB 0KB 0KB 0KB \_\_\_\_\_ Buffer Block 3 0KB 0KB 0KB 0KB 0KB Total Shared Buffer Avaliable = 5799 Kbytes Class Threshold Limit = 5598 Kbytes 0KB Mcast Usage 3 0KB 0KB 0KB 0KB 次に、マルチキャストモードのバッファブロック3の詳細なバッファ使用率の情報を表示する例 を示します。 switch# show hardware profile buffer monitor multicast 3 detail Detail CLI issued at: 09/18/2012 08:30:12 Legend -384KB - between 1 and 384KB of shared buffer consumed by port 768KB - between 385 and 768KB of shared buffer consumed by port 307us - estimated max time to drain the buffer at 10Gbps Active Buffer Monitoring for Mcast Usage 3 is: Active 384 768 1152 1536 1920 2304 2688 3072 3456 3840 4224 4608 4992 5376 KBvtes 5760 6144 us @ 10Gbps 307 614 921 1228 1535 1842 2149 2456 2763 3070 3377 3684 3991 4298 4605 4912 \_\_\_\_ \_\_\_ 09/18/2012 08:30:12 0 0 0 0 Ω Ω 0 Ω Ω Ω 0 0 Ω 0 0 0 09/18/2012 08:30:11 0 0 0 0 0 0 0 0 0 0 0 0 0 0 0 0 09/18/2012 08:30:10 0 0 0 0 0 0 0 0 0 0 0 0 0 0 0 0 09/18/2012 08:30:09 0 0 0 0 0 0 0 0 0 0 0 0 0 0 0 0 09/18/2012 08:30:08 0 0 0 0 0 0 0 0 0 0 0 0 0  $\cap$ 0 0 09/18/2012 08:30:07 0 0 0 0 0 0 0 0 0 0 0 0 0 0 0 0 09/18/2012 08:30:06 0 0 0 0 0 0 0 0 0 0 0 0 0 0 0 0 09/18/2012 08:30:05 0 0 0 0 0 0 0 0 0 0 0 0 0 0 0 0 09/18/2012 08:30:04 0 0 0 0 0 0 0 0 0 0 0 0 0 0 0 0 09/18/2012 08:30:03 0 0 0 0 0 0 0 0 0 0 0 0 0 0 0 0 次に、イーサネット インターフェイス 1/4 に関する詳細なバッファ データを表示する例を示しま す。 switch# show hardware profile buffer monitor interface ethernet 1/4 detail Detail CLI issued at: 09/18/2012 07:38:43 Legend -384KB - between 1 and 384KB of shared buffer consumed by port

 $768 \rm KB~-$  between 385 and  $768 \rm KB$  of shared buffer consumed by port 307us - estimated max time to drain the buffer at 10 Gbps

I

| Active Buffer Monitor<br>KBytes       | ing fo<br>384 | r por<br>768 | t Et)<br>1152 | herne<br>1536 | t1/4<br>1920 | is: A<br>2304 | ctive<br>2688 | 3072 | 3456  | 3840  | 4224  | 4608 | 4992 | 5376 |
|---------------------------------------|---------------|--------------|---------------|---------------|--------------|---------------|---------------|------|-------|-------|-------|------|------|------|
| 5760 6144<br>us @ 10Gbps<br>4605 4912 | 307           | 614          | 921           | 1228          | 1535         | 1842          | 2149          | 2456 | 2763  | 3070  | 3377  | 3684 | 3991 | 4298 |
|                                       |               |              |               |               |              |               |               |      |       |       |       |      |      |      |
| 09/18/2012 07:38:42                   | 0             | 0            | 0             | 0             | С            | C             | ) (           | ) (  | ) (   | ) (   | 0 (   | C    | 0    | 0    |
| 09/18/2012 07:38:41                   | 0             | 0            | 0             | 0             | С            | C             | ) (           | ) (  | ) (   | ) (   | 0 (   | C    | 0    | 0    |
| 09/18/2012 07:38:40                   | 0             | 0            | 0             | 0             | C            | C             | ) (           | ) (  | ) (   | ) (   | 0 (   | C    | 0    | 0    |
| 09/18/2012 07:38:39                   | 0             | 0            | 0             | 0             | C            | C             | ) (           | ) (  | ) (   | ) (   | 0 (   | C    | 0    | 0    |
| 09/18/2012 07:38:38                   | 0             | 0            | 0             | 0             | С            | C             | ) (           | ) (  | ) (   | ) (   | 0 (   | C    | 0    | 0    |
| 09/18/2012 07:38:37                   | 0             | 0            | 0             | 0             | С            | C             | ) (           | ) (  | ) (   | ) (   | 0 (   | C    | 0    | 0    |
| 09/18/2012 07:38:36                   | 0             | 0            | 0             | 0             | С            | C             | ) (           | ) (  | ) (   | ) (   | 0 (   | C    | 0    | 0    |
| 09/18/2012 07:38:35                   | 0             | 0            | 0             | 0             | С            | C             | ) (           | ) (  | ) (   | ) (   | 0 (   | C    | 0    | 0    |
| 09/18/2012 07:38:34                   | 0             | 0            | 0             | 0             | С            | C             | ) (           | ) (  | ) (   | ) (   | 0 (   | C    | 0    | 0    |
| 09/18/2012 07:38:33                   | 0             | 0            | 0             | 0             | С            | C             | ) (           | ) (  | ) (   | ) (   | 0 (   | C    | 0    | 0    |
| 09/18/2012 07:38:32                   | 0             | 0            | 0             | 0             | С            | C             | ) (           | ) (  | ) (   | ) (   | 0 (   | C    | 0    | 0    |
| 09/18/2012 07:38:31                   | 0             | 0            | 0             | 0             | С            | C             | ) (           | ) (  | ) (   | ) (   | 0 (   | C    | 0    | 0    |
| 09/18/2012 07:38:30<br>0 0 0          | 0             | 0            | 0             | 0             | С            | C             | ) (           | ) (  | ) (   | ) (   | 0 (   | C    | 0    | 0    |
| 09/18/2012 07:38:29<br>0 0 0          | 0             | 0            | 0             | 0             | С            | C             | ) (           | ) (  | ) (   | ) (   | 0 (   | C    | 0    | 0    |
| 09/18/2012 07:38:28<br>0 0 0          | 0             | 0            | 0             | 0             | C            | C             | ) (           | ) (  | ) (   | ) (   | 0 (   | C    | 0    | 0    |
| 09/18/2012 07:38:27                   | 0             | 0            | 0             | 0             | С            | C             | ) (           | ) (  | ) (   | ) (   | 0 (   | C    | 0    | 0    |
| 09/18/2012 07:38:26<br>0 0 0          | 0             | 0            | 0             | 0             | С            | C             | ) (           | ) (  | ) (   | ) (   | 0 (   | C    | 0    | 0    |
| 09/18/2012 07:38:25<br>0 0 0          | 0             | 0            | 0             | 0             | C            | C             | ) (           | ) (  | ) (   | ) (   | 0 (   | C    | 0    | 0    |
| 09/18/2012 07:38:24<br>0 0 0          | 0             | 0            | 0             | 0             | C            | C             | ) (           | ) (  | ) (   | ) (   | 0 (   | C    | 0    | 0    |
| 09/18/2012 07:38:23<br>0 0 0          | 0             | 0            | 0             | 0             | С            | C             | ) (           | ) (  | ) (   | ) (   | 0 (   | C    | 0    | 0    |
| 09/18/2012 07:38:22<br>0 0 0          | 0             | 0            | 0             | 0             | С            | C             | ) (           | ) (  | ) (   | ) (   | 0 (   | C    | 0    | 0    |
| 09/18/2012 07:38:21<br>0 0 0          | 0             | 0            | 0             | 0             | С            | C             | ) (           | ) (  | ) (   | ) (   | 0 (   | C    | 0    | 0    |
| 09/18/2012 07:38:20<br>0 0 0          | 177           | 36           | 0             | 0             | С            | C             | ) (           | ) (  | ) (   | ) (   | 0 (   | C    | 0    | 0    |
| 09/18/2012 07:38:19<br>0 0 0          | 0             | 143          | 107           | 0             | C            | C             | ) (           | ) (  | ) (   | ) (   | 0 (   | C    | 0    | 0    |
| 09/18/2012 07:38:18<br>0 0 0          | 0             | 0            | 72            | 178           | 3            | C             | ) (           | ) (  | ) (   | ) (   | 0 (   | C    | 0    | 0    |
| 09/18/2012 07:38:17<br>0 0 0          | 0             | 0            | 0             | 0             | 176          | 74            | (             | ) (  | ) (   | ) (   | 0 (   | C    | 0    | 0    |
| 09/18/2012 07:38:16<br>0 0 0          | 0             | 0            | 0             | 0             | C            | 105           | 145           | 5 (  | ) (   | ) (   | 0 (   | C    | 0    | 0    |
| 09/18/2012 07:38:15<br>0 0 0          | 0             | 0            | 0             | 0             | C            | C             | 33            | 3 17 | 9 31  | 3 (   | 0 (   | C    | 0    | 0    |
| 09/18/2012 07:38:14<br>0 0 0          | 0             | 0            | 0             | 0             | C            | C             | ) (           | ) (  | ) 140 | ) 11: | 3 (   | C    | 0    | 0    |
| 09/18/2012 07:38:13<br>0 0 0          | 0             | 0            | 0             | 0             | С            | C             | ) (           | ) (  | ) (   | ) 6   | 6 178 | 3    | 6    | 0    |
| 09/18/2012 07:38:12<br>0 0 0          | 0             | 0            | 0             | 0             | C            | C             | ) (           | ) (  | ) (   | ) (   | 0 (   | ) 17 | 37   | 7    |
| 09/18/2012 07:38:11<br>42 0 0         | 1             | 0            | 0             | 1             | С            | C             | ) 1           | L (  | ) (   | ) :   | 1 (   | C    | 0 10 | 2    |
| 09/18/2012 07:38:10                   | 0             | 0            | 0             | 0             | C            | C             | ) (           | ) (  | ) (   | ) (   | 0 (   | ) C  | 0    | 0    |

0 0 0

Γ

٦